Guia Nº 12 (18/08/2011)

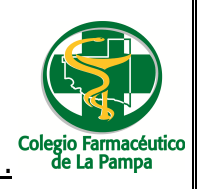

# GUIA PARA VISUALIZAR LIQUIDACIONES Y OTRA DOCUMENTACION DE LA FARMACIA POR WEB

1. Deberá ingresar a la web del Colegio Farmacéutico de La Pampa (<u>www.colfarlp.org.ar</u>).

|                         | Colegio<br>Farmacéutico<br>de La Pampa<br>Tel. (02954) 430013 - 424608 | SEÑOR<br>COLEIDO:<br>COLEIDO:<br>MINORMACION<br>PROFESIONAL |
|-------------------------|------------------------------------------------------------------------|-------------------------------------------------------------|
| obras s                 | uciales inf. para socios infor. professional farmacovigilancia         |                                                             |
| autoridades _           |                                                                        |                                                             |
| historia                | CAMPAÑA DE<br>VACUNACIÓN / PAÑALES PAMI                                |                                                             |
| estatuto                |                                                                        |                                                             |
| tumos                   | NOTAS DE CREDITO PAMI Y CONVENIOS DE FEFARA                            |                                                             |
| links                   |                                                                        |                                                             |
| inicio                  | FARMACEUTICOS CERTIFICADOS Y RECERTIFICADOS                            |                                                             |
| contacto                |                                                                        |                                                             |
| 19 de agosto de<br>2011 | Bienvenidos                                                            |                                                             |
| Listo                   | 🕥 Internet   Modo protegido: activado                                  | 🐔 🕶 🖲 105% 🕶                                                |

- 2. Allí deberá elegir el icono denominado "Inf. Para Socios"
- 3. Una vez seleccionado esta opción, deberá ingresar su usuario y contraseña.

| COLEGIO<br>LA PAMPA<br>Malone Mite 38 - Santa Rosa - La Panga<br>Care de accesso del Colegio Farmacéutico de La Panga<br>con clave de accesso del Colegio Farmacéutico de La Panga<br>con clave de accesso refavor complete sus datos y priete Enter<br>CLAVE<br>Inter                                                                                                    | 1052     |
|----------------------------------------------------------------------------------------------------|----------|
| Listo Veguio: activado Veguio: Activado Veguio: Activado | 🛋 102% 🔺 |

4. Luego del paso anterior, se deplegará una pantalla en la que deberá seleccionar la opción "Liquidaciones Comprobantes"

| COLEGIO<br>FARMACEUTICO<br>DE LA PAMPA<br>Bartolomé Mitre 395 - Santa Rosa - La Pampa<br>Tel.: (02954) 430013 - 424608<br>SOCIOS |                                                                                          |        |
|----------------------------------------------------------------------------------------------------|------------------------------------------------------------------------------------------|--------|
| ► <u>Circulares</u> ► <u>Sistema de</u><br><u>Gestión</u><br>► <u>Disposiciones</u> ► <u>Novedades</u>                           | Volvera<br>• Información<br><u>Profesional</u><br>• Liquidaciones<br><u>Comprobantes</u> | Inicio |
| Listo                                                                                                    | 😔 Internet   Modo protegido: activado                                                    |        |

GUIA PARA VISUALIZAR LIQUIDACIONES Y OTRA DOCUMENTACION DE LA FARMACIA POR WEB Página 1 de 3

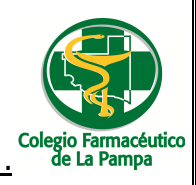

## Guia Nº 12 (18/08/2011)

5. Nuevamente, el sistema solicitará el usuario y contraseña, en la siguiente pantalla:

| Home Usuario* Clave*  X X X X X X X X X X X X X X X X X X | Colegio Farmacéutico<br>de La Pampa   |                   |  |
|-----------------------------------------------------------|---------------------------------------|-------------------|--|
| Usuario*<br>Clave*                                        | Home                                  |                   |  |
|                                                           | Usuario<br>Clave <sup>*</sup>         |                   |  |
|                                                           |                                       | 8 8               |  |
|                                                           | <b>A</b>                              |                   |  |
| U Importante                                              | U Importante                          |                   |  |
| Requisitos para el correcto funcionamiento del sistema    | Requisitos para el correcto funcionam | iento del sistema |  |

### Nota:

Si al intentar abrir la dirección web su navegador de internet (Internet Explorer, Mozilla, Google Chrome) muestra un cartel con la leyenda: "Existe un problema con el certificado de seguridad de este sitio web" deberá dar click sobre la opción "Vaya a este sitio web (no recomendado)" y luego en el cartel de Advertencia de Seguridad: "Desea ver el contenido de la página web que se entregó de forma segura" dar click sobre SI.

6. Después de esta pantalla, se desplegará una nueva, la cual cuenta con tres solapas.

| legio Farmacéut                                                                 | tico                                                                                                    |                                     |                                                                                                    |                                                                                            |  |
|---------------------------------------------------------------------------------|----------------------------------------------------------------------------------------------------|-------------------------------------|----------------------------------------------------------------------------------------------------|--------------------------------------------------------------------------------------------|--|
|                                                                                 |                                                                                                    |                                     |                                                                                                    |                                                                                            |  |
| de la rampa                                                                     |                                                                                                    |                                     |                                                                                                    |                                                                                            |  |
| Home 🙆 Me                                                                       | enu de módulos                                                                                                    | 0                                   |                                                                                                    |                                                                                            |  |
| ne > Módulos Disp                                                               | oonibles                                                                                                    |                                     |                                                                                                    |                                                                                            |  |
| Liquidaciones                                                                   | Comprobantes                                                                                                    | Accesos Directos                    |                                                                                                    |                                                                                            |  |
| -                                                                               | 12                                                                                                    |                                     | 20                                                                                                    |                                                                                            |  |
|                                                                                 | 100 M                                                                                                    |                                     | and the second second se |                                                                                            |  |
| Itimas Liq <mark>u</mark> idacio                                                | ones <sup>#</sup> 5                                                                                                    | Actuali                             | zar                                                                                                    |                                                                                            |  |
| ltimas Liquidacio                                                               | ones <sup>*</sup> 5                                                                                                    | Actuali                             | izar                                                                                                    |                                                                                            |  |
| ltimas Liquidacio<br>iquidacione                                                | ones * 5                                                                                                    | Actuali                             | zar                                                                                                    |                                                                                            |  |
| Itimas Liquidacio<br>iquidacione                                                | ones * 5                                                                                                    | Actuali                             | zar                                                                                                    |                                                                                            |  |
| Itimas Liquidacio<br>iquidacione                                                | ones * 5                                                                                                    | Actuali                             | zar                                                                                                    | 6                                                                                          |  |
| Itimas Liquidacio<br>iquidacione<br>🔊<br>Numero                                 | Pago                                                                                                    | Actuali<br>+                        | zar                                                                                                    | Pago por Dróg.                                                                             |  |
| Itimas Liquidacio<br>iquidacione<br>I<br>Numero<br>1086                         | Pago<br>04-ago-2011 15:13:                                                                                                    | Actuali<br>**                       | zar<br>Ver Liquidación                                                                                                    | Pago por Drog.<br>Ver Comprobante                                                          |  |
| Itimas Liquidacio<br>iquidacione<br>I<br>I<br>Numero<br>1086<br>1085            | Pago<br>04-ago-2011 15:13:<br>21-jul-2011 13:46:3                                                                                             | *+<br>:19<br>8                      | Ver Liquidación<br>Ver Liquidación                                                                                                    | Pago por Drog.<br>Ver Comprobante<br>Ver Comprobante                                       |  |
| Itimas Liqlidacione<br>iquidacione<br>Numero<br>1086<br>1085<br>1084            | <ul> <li>Pago</li> <li>04-ago-2011 15:13:</li> <li>21-jul-2011 13:46:33</li> <li>05-jul-2011 15:10:11</li> </ul>                              | Actuali<br>**<br>:19<br>8<br>5      | Ver Liquidación<br>Ver Liquidación<br>Ver Liquidación<br>Ver Liquidación                                                                                                    | Pago por Drog.<br>Ver Comprobante<br>Ver Comprobante<br>Ver Comprobante                    |  |
| Itimas Liqlidacione<br>iquidacione<br>Numero ta<br>1086<br>1085<br>1084<br>1083 | <ul> <li>Pago</li> <li>04-ago-2011 15:13:</li> <li>21-jul-2011 13:46:33</li> <li>05-jul-2011 15:10:11</li> <li>21-jun-2011 14:26:4</li> </ul> | Actuali<br>**<br>19<br>8<br>5<br>48 | Ver Liquidación<br>Ver Liquidación<br>Ver Liquidación<br>Ver Liquidación<br>Ver Liquidación                                                                                                    | Pago por Drog.<br>Ver Comprobante<br>Ver Comprobante<br>Ver Comprobante<br>Ver Comprobante |  |

7. En la solapa Liquidaciones, visualizará las distintas Liquidaciones de Pago a su Farmacia y los Comprobantes de Pago a Droguería que se hayan realizado.

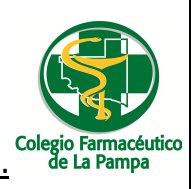

## Guia Nº 12 (18/08/2011)

| legio Farmacéut<br>de La Pampa                  | ico                                       | _                |        |        |                      |
|-------------------------------------------------|-------------------------------------------|------------------|--------|--------|----------------------|
| Home Wome<br>me > Módulos Disp<br>Liquidaciones | nu de módulos<br>ionibles<br>Comprobantes | Accesos Directos |        | Usuar  | io con sesión activa |
| aldos Pendiente                                 | s - Farmana al                            | 31/07/2011       |        | Emitir |                      |
|                                                 |                                           | Formato dd/m     | m/yyyy |        |                      |
| Comprobante de                                  | Ingresos Brutos. Ai                       | ňo:              | Mes    | Emitir |                      |
| Presentado a COL                                | FARLP en periodo                          |                  |        | Emitir |                      |
| AMI - Presentad                                 | o vs informado                            | 20110501         |        | Emitir |                      |
|                                                 |                                           |                  |        |        |                      |
|                                                 |                                           |                  |        |        |                      |

- 8. En la solapa **Comprobantes** podrá obtener la siguiente información:
  - a) Saldos pendientes a una fecha.
  - b) Comprobante de retención de Ingresos Brutos en un mes determinado.
  - c) Presentación de Facturación al Colegio en un período.
  - d) Listado de lo presentado al PAMI y de lo Informado por el Pami como presentado.

| Colegio Farmacéut<br>de La Pampa | ico                                               |                  |  |  |
|----------------------------------|---------------------------------------------------|------------------|--|--|
| Home Módulos Disp                | nu de módulos<br>onibles<br>Comprobantes<br>entes | Accesos Directos |  |  |
| Boletas del Cor                  | entes<br>Isejo                                    |                  |  |  |
|                                  |                                                   |                  |  |  |

#### En la solapa Accesos Directos, se podrá

- a) Inscribir en cursos vigentes (cuando esta opción se encuentre habilitada)
- b) Imprimir boletas del Consejo Profesional de Farmacéuticos de La Pampa